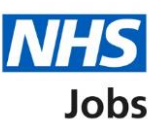

# How to complete a qualification check in NHS Jobs user guide

This guide gives you instructions for how to complete a qualification check in the NHS Jobs service.

From the pre-employment checklist, you'll confirm if you need to check the applicant's qualifications.

If you do, you'll add their details to complete the check. If they don't need this check, you'll select 'No' to complete the check.

For NHS Jobs to ESR integration, go to the 'Process flow diagram' page.

## Contents

How to complete a qualification check in NHS Jobs user guide

Process flow diagram

Pre-employment checks

View checks or withdraw offer

Conditional offer accepted

**Qualifications** 

Do qualifications need to be checked?

No qualification check needed

Qualification check details

Check applicant qualifications

What are the qualification details?

When were the qualification details received and checked?

Who checked the qualification?

Is the qualification acceptable?

Do you want to add a note about the qualification?

Add a note

Check qualification details added

Manage qualifications

Are you sure you want to remove the qualification?

Do you accept the qualifications?

Qualification check

## **Process flow diagram**

This process flow diagram shows the integration between the NHS Jobs service and ESR system for a qualification check.

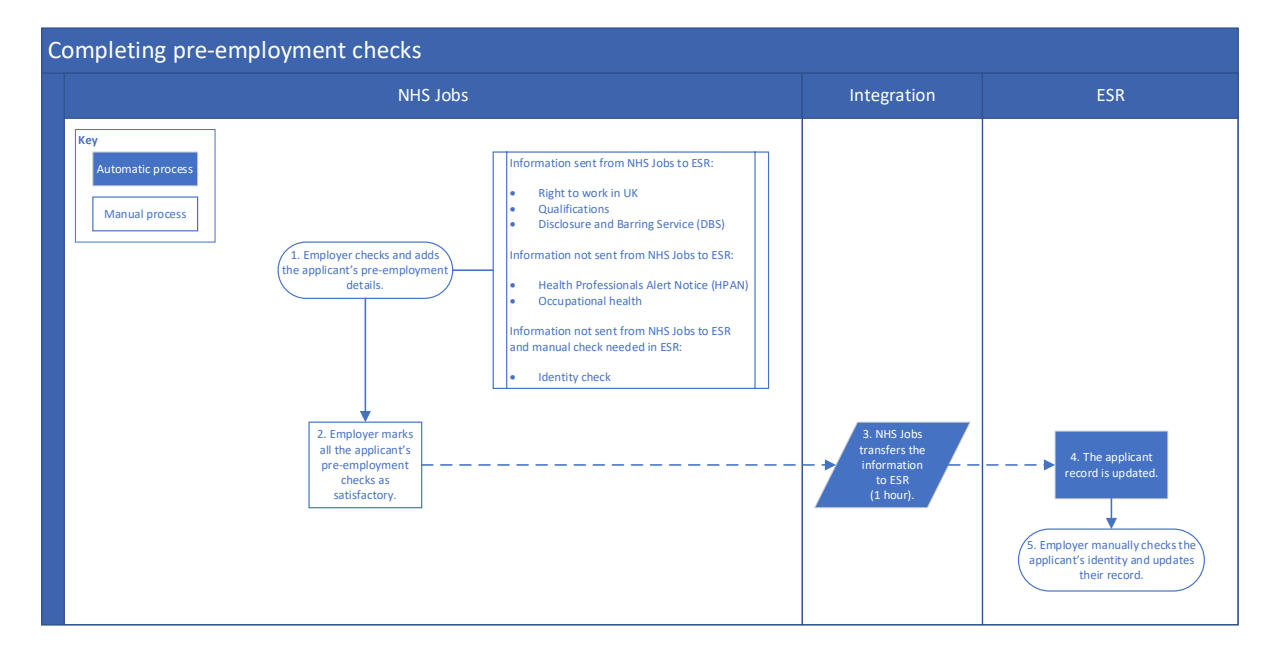

#### **Pre-employment checks**

This page gives you instructions for how to access the applicant's pre-employment checks.

**Important:** You must have an applicant who has accepted a conditional job offer and completed their pre-employment checks.

To access the pre-employment checks, complete the following step:

**1.** Select the '<u>Pre-employment checks</u>' link.

|                                                         |                                                                                   | You're viewing NHS BSA Training                                            |
|---------------------------------------------------------|-----------------------------------------------------------------------------------|----------------------------------------------------------------------------|
| <b>NHS</b> Jobs                                         |                                                                                   | Signed in as NHSBSA Training Sign Out                                      |
| BETA Your feedback will h                               | elp us to improve this service.                                                   |                                                                            |
| The new NHS Jobs webs<br>service updates. <u>Read m</u> | ite will be unavailable every Thursday from 7<br>ore about why we are doing this. | am to 8am while we make essential                                          |
| NHS BSA Training<br><b>Dashboard</b>                    |                                                                                   | What you can do                                                            |
| Tasks by stage                                          | tings by user                                                                     | Create a job listing<br>Search for a listing                               |
| Showing tasks for<br>All users                          | ~                                                                                 | Search for an applicant                                                    |
| <u>Draft</u>                                            | 33                                                                                | Manage the account                                                         |
| Approvals                                               | 5 - on track 0, due 5                                                             | Manage users At risk applicants Accredited logos Kay applements indicators |
| <b>Published</b>                                        | 12 - on track 10, overdue 2                                                       | (KPIs)<br>Supporting documents                                             |
| <u>Shortlisting</u>                                     | 36 - on track 8, due 18, overdue 10                                               | Contract templates<br>Offer letter templates<br>Approval settings          |
| <u>Interviews</u>                                       | 32 - on track 2, due 26, overdue 4                                                | Departments<br>Welsh listings                                              |
| <u>Ready to offer</u>                                   | 35 - on track 13, due 15, overdue 7                                               | Help and information                                                       |
| <b>Conditional offers</b>                               | 17 - on track 3, due 14                                                           | The employer hub                                                           |
| 1 <u>Pre-employment</u><br><u>checks</u>                | 5 - on track 0, due 2, overdue 3                                                  | Contact your super users                                                   |
| <u>Contracts</u>                                        | 27 - on track 4, due 3, overdue 20                                                | Reporting                                                                  |

## View checks or withdraw offer

This page gives you instructions for how to view the applicant's pre-employment checks or withdraw their offer.

Find the applicant and complete the following step:

1. Select the '<u>View checks or withdraw offer</u>' link.

|                                                                          |                                                                  |                                             | You                                                                                                    | 're viewing NHS BSA Training                   |
|--------------------------------------------------------------------------|------------------------------------------------------------------|---------------------------------------------|----------------------------------------------------------------------------------------------------|------------------------------------------------|
| NHS                                                                      | Jobs                                                             |                                             | Signed in a                                                                                                    | as NHSBSA Training Sign Out                    |
| BETA Your <u>f</u>                                                       | eedback will help us to impr                                     | rove this service.                          |                                                                                                    |                                                |
| The new NH<br>service upda                                               | 5 Jobs website will be u<br>tes. <u>Read more about w</u>        | navailable every<br><u>vhy we are doing</u> | Thursday from 7am to 8am v<br><u>a this.</u>                                                                                                    | while we make essential                        |
| < Go back<br>NHS BSA Tra<br><b>Pre-emp</b><br>Showing tasks<br>All users | aining<br>I <b>oyment check</b><br>for<br>v                      | <5                                          |                                                                                                    |                                                |
| Applicant                                                                | Job title                                                        | Deadline                                    | Outstanding checks                                                                                                    | What needs doing next                          |
| AR-210414-<br>00015                                                      | <u>Training and</u><br><u>Support Assistant</u><br>T1111-21-3769 | 21 Sep 2021                                 | References<br>Home address<br>Identity check<br>Right to work in the UK<br>Qualifications<br>Professional registrations<br>DBS<br>HPANs<br>Health assessment | <u>View checks or withdraw</u> 1<br>offer      |
| Privacy policy                                                           | Terms and conditions                                             | Accessibility Stater                        | nent <u>Cookies</u> <u>How to create</u>                                                                                                    | <u>e and publish jobs</u><br>© Crown copyright |

Tip: You can view the applicant or job title details by selecting the relevant link.

## **Conditional offer accepted**

This page gives you instructions for how to confirm if you want to complete the applicant's pre-employment checks or withdraw their offer.

**Important:** If you withdraw the applicant's job offer, the recruitment is ended.

To complete the applicant's pre-employment checks or withdraw their offer, complete the following step:

- 1. Select an answer:
  - <u>Check pre-employment checklist</u>
  - Withdraw offer
- **2.** Select the 'Continue' button.

|                                                                                                    | You're viewing NHS BSA Training                             |
|----------------------------------------------------------------------------------------------------|-------------------------------------------------------------|
| <b>NHS</b> Jobs                                                                                                    | Signed in as NHSBSA Training Sign Out                       |
| BETA Your <u>feedback</u> will help us to improve this service.                                                      |                                                             |
| The new NHS Jobs website will be unavailable every Thu service updates. <u>Read more about why we are doing this</u> | rsday from 7am to 8am while we make essential               |
| <ul> <li>Continue</li> <li>Continue</li> <li>Continue</li> </ul>                                                     | cepted                                                      |
| Privacy policy. Terms and conditions Accessibility. Statement                                                        | Cookies How to create and publish jobs<br>© Crown copyright |

You've reached the end of this user guide if you've withdrawn the applicant's conditional offer.

Go to the 'End a recruitment' drop down box on the 'Help and support page for employers'.

## Qualifications

This page gives you instructions for how to complete their qualifications check.

To complete the qualification check, complete the following step:

**1.** Select the '<u>Qualifications</u>' link.

|                                                                                                    | You're viewing NHS BSA Training                              |
|----------------------------------------------------------------------------------------------------|--------------------------------------------------------------|
| NHS Jobs                                                                                                    | Signed in as NHSBSA Training Sign Out                        |
| BETA Your feedback will help us to improve this service.                                                          |                                                              |
| The new NHS Jobs website will be unavailable every Th service updates. <u>Read more about why we are doing th</u> | ursday from 7am to 8am while we make essential<br><u>is.</u> |
| Go back                                                                                                    |                                                              |
| Pre-employment checklist for                                                                                      |                                                              |
| The applicant accepted your conditional job offer.<br>They now need to give pre-employment information b          | efore they can start their new job.                          |
| References                                                                                                    |                                                              |
| <u>References</u>                                                                                                 | STARTED                                                      |
| Identity                                                                                                    |                                                              |
| Home address                                                                                                    | NOT STARTED                                                  |
| Identity check                                                                                                    | NOT STARTED                                                  |
| Inter Authority Transfer (IAT)                                                                                    | COMPLETED                                                    |
| Right to work                                                                                                    |                                                              |
| <u>Right to work in the UK</u>                                                                                    | NOT STARTED                                                  |
| Qualifications and registrations                                                                                  |                                                              |
| 1 <u>Qualifications</u>                                                                                           | NOT STARTED                                                  |
| Professional registrations                                                                                        | STARTED                                                      |

### Do qualifications need to be checked?

This page gives you instructions for how to confirm if their qualifications need to be checked.

To confirm if you want to check qualifications, complete the following steps:

- 1. Select an answer:
  - 'Yes'
  - 'No'
- **2.** Select the 'Save and continue' button.

|                                                                                                    | You're viewing NHS BSA Training                    |
|----------------------------------------------------------------------------------------------------|----------------------------------------------------|
| <b>NHS</b> Jobs                                                                                                    | Signed in as NHSBSA Training Sign Out              |
| BETA Your <u>feedback</u> will help us to improve this service.                                                                                     |                                                    |
| The new NHS Jobs website will be unavailable every Thursday from 7an service updates. <u>Read more about why we are doing this.</u>                 | n to 8am while we make essential                   |
| <ul> <li>Cooback</li> <li>Qualifications</li> <li>Does need their qualifications checked?</li> <li>1 Yes No</li> <li>2 Save and continue</li> </ul> |                                                    |
| Privacy policy Terms and conditions Accessibility Statement Cookies He                                                                              | ow to create and publish jobs<br>© Crown copyright |

#### No qualification check needed

This page gives you instructions for how to confirm a qualification check isn't needed.

**Important:** This page is only shown if you're not checking the applicants' qualifications.

To confirm the qualification check isn't needed, complete the following steps:

- **1.** Select the '<u>Change</u>' link (optional).
- 2. Select the 'Add a note' link (optional).
- 3. Select the 'Save and continue' button.

|                                                                                                    | You're viewing NHS BSA Training                     |
|----------------------------------------------------------------------------------------------------|-----------------------------------------------------|
| NHS Jobs                                                                                                    | Signed in as NHSBSA Training Sign Out               |
| <b>BETA</b> Your <u>feedback</u> will help us to improve this service.                                                          |                                                     |
| The new NHS Jobs website will be unavailable every Thursday from service updates. <u>Read more about why we are doing this.</u> | 7am to 8am while we make essential                  |
| Qualifications<br>qualifications                                                                                                |                                                     |
| Qualification check needed No                                                                                                   | Change 1                                            |
| 2 Add a note<br>3 Save and continue                                                                                             |                                                     |
| <u>Return to pre-employment checklist</u>                                                                                       |                                                     |
| Privacy policy Terms and conditions Accessibility Statement Cookies                                                             | How to create and publish jobs<br>© Crown copyright |

You've reached the end of this user guide if you're not checking the applicant's qualifications.

## **Qualification check details**

This page gives you instructions for what you will need to know to complete the qualification checks.

**Important:** This page is only shown if you're checking the applicants' qualifications.

Read the information on the page and complete the following step:

**1.** Select the '<u>Continue</u>' button.

|                                                                                                    |                                                                                                    |                                          |                         | You're viewing <b>NH</b>     | S BSA Training               | I Contraction of the second second second second second second second second second second second second second |
|----------------------------------------------------------------------------------------------------|----------------------------------------------------------------------------------------------------|------------------------------------------|-------------------------|------------------------------|------------------------------|----------------------------------------------------------------------------------------------------|
| NHS Job                                                                                                    | 5                                                                                                    |                                          |                         | Signed in as NHSBSA Trai     | ning Sign O                  | ut                                                                                                    |
| BETA Your feedba                                                                                                    | ack will help us to improve th                                                                                          | his service.                             |                         |                              |                              |                                                                                                    |
| The new NHS Job<br>service updates. ]                                                                                                    | os website will be unava<br>Read more about why w                                                                       | ilable every Thurs<br>ve are doing this. | day from 7a             | am to 8am while we mal       | ke essential                 |                                                                                                    |
| < Go back<br>Qualifications<br>What you                                                                                                    | will need to k                                                                                                    | now                                      |                         |                              |                              |                                                                                                    |
| We'll ask for the                                                                                                    | details of                                                                                                    | qualificati                              | ons.                    |                              |                              |                                                                                                    |
| To complete this                                                                                                    | check, you'll need to kn                                                                                                | iow:                                     |                         |                              |                              |                                                                                                    |
| <ul> <li>the type of quality of the subjects</li> <li>the subjects</li> <li>the dates the construction of the dates the construction of the date</li></ul> | alifications<br>qualifications were recei<br>he qualifications<br>e to add a note about t<br><u>aployment checklist</u> | ved and checked<br>he check.             |                         |                              |                              |                                                                                                    |
|                                                                                                    |                                                                                                    |                                          |                         |                              |                              |                                                                                                    |
| Privacy policy Te                                                                                                    | rms and conditions Acces                                                                                                | <u>ssibility Statement</u>               | <u>Cookies</u> <u>I</u> | How to create and publish jc | o <u>bs</u><br>9 Crown copyr | ight                                                                                                    |

## **Check applicant qualifications**

This page gives you instructions for how to check the applicant's qualifications.

Important: In this example, no qualifications are added.

To confirm if you would like to add a qualification, complete the following steps:

- 1. Select the '<u>Add a qualification</u>' button (optional).
- 2. Select the '<u>Finish qualifications check</u>' button.

|                                                                                                    | You're viewing NHS BSA Training                                       |
|----------------------------------------------------------------------------------------------------|-----------------------------------------------------------------------|
| <b>NHS</b> Jobs                                                                                                    | Signed in as NHSBSA Training Sign Out                                 |
| BETA Your <u>feedback</u> will help us to improve this service.                                                                                          |                                                                       |
| The new NHS Jobs website will be unavailable every T<br>service updates. <u>Read more about why we are doing t</u>                                       | hursday from 7am to 8am while we make essential<br><u>his.</u>        |
| Qualifications  Qualifications  No qualifications have been added.  Add a qualification  Finish qualifications check  Return to pre-employment checklist | ons                                                                   |
| Privacy policy Terms and conditions Accessibility Statement                                                                                              | nt <u>Cookies How to create and publish jobs</u><br>© Crown copyright |

#### What are the qualification details?

This page gives you instructions for how to add qualification details.

**Important:** This page is only shown if you're adding an applicant's qualification.

To add a qualification, complete the following steps:

- 1. In the **Type of qualification** box, enter the details.
- 2. In the Subject box, enter the details.
- **3.** Select the '<u>Continue</u>' button.

|                                                                               | You're viewing NHS BSA Training                                                                   |
|-------------------------------------------------------------------------------|---------------------------------------------------------------------------------------------------|
| NHS Jobs                                                                      | Signed in as NHSBSA Training Sign Out                                                             |
| BETA Your <u>feedback</u> will help us to impre                               | ove this service.                                                                                 |
| The new NHS Jobs website will be ur service updates. <u>Read more about w</u> | navailable every Thursday from 7am to 8am while we make essential<br><u>hy we are doing this.</u> |
| <ul> <li>Continue</li> <li>Continue</li> </ul>                                | ation details?                                                                                    |
| Privacy policy Terms and conditions                                           | Accessibility Statement Cookies How to create and publish jobs<br>© Crown copyright               |

Tip: For example, the type of qualification is GCSE, and the subject is Maths.

#### When were the qualification details received and checked?

This page gives you instructions for how to confirm when the qualification details were received and checked.

To add the received and checked dates, complete the following steps:

- 1. In the **Date received** box, enter the details.
- 2. In the Date checked box, enter the details.
- **3.** Select the '<u>Continue</u>' button.

|                                                                           |                                                                      | You're viewing NHS BSA Training                              |
|---------------------------------------------------------------------------|----------------------------------------------------------------------|--------------------------------------------------------------|
| <b>NHS</b> Jobs                                                           |                                                                      | Signed in as NHSBSA Training Sign Out                        |
| BETA Your feedback will help us to i                                      | mprove this service.                                                 |                                                              |
| The new NHS Jobs website will b<br>service updates. <u>Read more abou</u> | e unavailable every Thursday fro<br><u>it why we are doing this.</u> | m 7am to 8am while we make essential                         |
| < Go back<br>Qualifications<br>When were the qua                          | alification details re                                               | ceived and checked?                                          |
| Туре                                                                      | GCSE                                                                 |                                                              |
| Subject                                                                   | Maths                                                                |                                                              |
| Date received from For example, 15 3 2020 Day Month Year Date checked     |                                                                      |                                                              |
| or example, 16 3 2020                                                     |                                                                      |                                                              |
|                                                                           |                                                                      |                                                              |
| Continue                                                                  |                                                                      |                                                              |
| Privacy policy. Ierms and conditions                                      | Accessibility Statement Cookie                                       | s <u>How to create and publish jobs</u><br>© Crown copyright |

**Tip:** You must enter the date received and checked in the DD-MM-YYYY format. For example, 15 3 2020 and 16 3 2020.

## Who checked the qualification?

This page gives you instructions for how to confirm who checked the qualification.

To confirm who checked the qualification, complete the following steps:

- 1. In the **First name** box, enter the details.
- 2. In the Last name box, enter the details.
- **3.** Select the '<u>Continue</u>' button.

|                                                |                                                  |                                         |                       | You're viewing NHS BSA Training                     |
|------------------------------------------------|--------------------------------------------------|-----------------------------------------|-----------------------|-----------------------------------------------------|
| NHS Jobs                                       |                                                  |                                         | Signec                | d in as NHSBSA Training Sign Out                    |
| BETA Your feedback                             | will help us to improve this                     | service.                                |                       |                                                     |
| The new NHS Jobs<br>service updates. <u>Re</u> | website will be unavaila<br>ad more about why we | ble every Thursday f<br>are doing this. | rom 7am to 8a         | am while we make essential                          |
| < Go back<br>Qualifications<br>Who checke      | ed the qualific                                  | ation?                                  |                       |                                                     |
| Туре                                           |                                                  | GCSE                                    |                       |                                                     |
| Subject                                        |                                                  | Maths                                   |                       |                                                     |
| First name 1 Last name 2 Continue              |                                                  |                                         |                       |                                                     |
| Privacy policy. Term                           | s and conditions Accessib                        | ility.Statement Cool                    | <u>sies How to cr</u> | r <u>eate and publish jobs</u><br>© Crown copyright |

## Is the qualification acceptable?

This page gives you instructions for how to confirm if the qualification received is acceptable.

To confirm if the qualification is acceptable, complete the following steps:

- 1. Select an answer.
- **2.** Select the '<u>Continue</u>' button.

|                                               |                                                           |                                                         |                | You're viewing NHS E           | SA Training    |
|-----------------------------------------------|-----------------------------------------------------------|---------------------------------------------------------|----------------|--------------------------------|----------------|
| NHS                                           | Jobs                                                      |                                                         |                | Signed in as NHSBSA Trainir    | ıg Sign Out    |
| BETA Your fe                                  | eedback will help us to imp                               | prove this service.                                     |                |                                |                |
| The new NH<br>service upda                    | 5 Jobs website will be u<br>tes. <u>Read more about v</u> | unavailable every Thur<br><u>why we are doing this.</u> | sday from      | 7am to 8am while we make       | essential      |
| < Go back<br>Qualification<br><b>Is the q</b> | ns<br>ualification ad                                     | cceptable?                                              |                |                                |                |
| Туре                                          |                                                           | GCSE                                                    |                |                                |                |
| Subject                                       |                                                           | Maths                                                   |                |                                |                |
| Yes<br>No<br>or<br>Needs<br>2 Continue        | further investigation                                     |                                                         |                |                                |                |
| Privacy policy.                               | Terms and conditions                                      | Accessibility_Statement                                 | <u>Cookies</u> | How to create and publish jobs | rown copyright |

## Do you want to add a note about the qualification?

This page gives you instructions for how to confirm if you want to add a note about the qualification.

To confirm if you want to add a note, complete the following steps:

- 1. Select an answer:
  - '<u>Yes</u>'
  - '<u>No</u>'
- **2.** Select the 'Continue' button.

|                                                                                                    | You're viewing NHS BSA Training                              |  |
|----------------------------------------------------------------------------------------------------|--------------------------------------------------------------|--|
| <b>NHS</b> Jobs                                                                                                    | Signed in as NHSBSA Training Sign Out                        |  |
| BETA Your <u>feedback</u> will help us to improve this service.                                                                    |                                                              |  |
| The new NHS Jobs website will be unavailable every Thursday fro<br>service updates. <u>Read more about why we are doing this.</u>  | om 7am to 8am while we make essential                        |  |
| <ul> <li>Cooback</li> <li>Qualifications</li> <li>Do you want to add a note about the</li> <li>Yes No</li> <li>Continue</li> </ul> | qualification?                                               |  |
| Privacy policy. Terms and conditions Accessibility Statement Cookie                                                                | s <u>How to create and publish jobs</u><br>© Crown copyright |  |

#### Add a note

This page gives you instructions for how to add a note about the qualification.

**Important:** This page is only shown if you're adding a note.

To add a note about the qualification, complete the following steps:

- 1. In the **Subject** box, enter the details.
- 2. In the Detail box, enter the details.
- **3.** Select the '<u>Continue</u>' button.

| You're viewing NHS BSA Training                                                                                                    |  |
|----------------------------------------------------------------------------------------------------|--|
| Signed in as NHSBSA Training Sign Out                                                                                                    |  |
| BETA Your feedback will help us to improve this service.                                                                                                    |  |
| The new NHS Jobs website will be unavailable every Thursday from 7am to 8am while we make essential service updates. <u>Read more about why we are doing this.</u>                                                                                                    |  |
| <pre>     Go back     Qualifications     Subject     To tail     To tail     Tottail     Tottail     To tail     To tail     To tail     T</pre> |  |
| Privacy policy Terms and conditions Accessibility Statement Cookies How to create and publish jobs<br>© Crown copyright                                                                                                    |  |

#### Check qualification details added

This page gives you instructions for how to check the qualification details added.

**Important:** In this example, a note is added so the 'Add another note' link is shown.

To change, add another note or accept the qualification details, complete the following steps:

- **1.** Select the 'Change' link (optional).
- 2. Select the 'Add another note' link (optional).
- 3. Select the 'Save and continue' button.

|                                                                        |                                                                      | You're viewing NHS BSA Training                       |            |
|------------------------------------------------------------------------|----------------------------------------------------------------------|-------------------------------------------------------|------------|
| NHS Jobs                                                               |                                                                      | Signed in as NHSBSA Training Sign Ou                  | ıt         |
| BETA Your feedback will help us to                                     | improve this service.                                                |                                                       |            |
| The new NHS Jobs website will<br>service updates. <u>Read more ab</u>  | be unavailable every Thursday from 7am<br>out why we are doing this. | to 8am while we make essential                        |            |
| < Go back<br>Qualifications                                            | GCSE Maths qualifica                                                 | ition                                                 |            |
| Туре                                                                   | GCSE                                                                 | <u>Char</u>                                           | <u>ige</u> |
| Subject                                                                | Maths                                                                |                                                       |            |
| Date received                                                          | 12 September 2021                                                    | <u>Char</u>                                           | ige        |
| Date checked                                                           | 12 September 2021                                                    |                                                       | 1          |
| Checked by                                                             | Joe Bloggs                                                           | <u>Char</u>                                           | <u>nge</u> |
| Qualification accepted                                                 | Yes                                                                  | <u>Char</u>                                           | <u>nge</u> |
| Maths                                                                  | Qualification check complete.                                        |                                                       |            |
| <ul> <li><u>Add another note</u></li> <li>Save and continue</li> </ul> |                                                                      |                                                       |            |
| Privacy policy Terms and conditio                                      | ns Accessibility Statement Cookies Ho                                | <u>w to create and publish jobs</u><br>© Crown copyri | ight       |

#### Manage qualifications

This page gives you instructions for how to manage the applicant's qualifications.

**Important:** If you remove a qualification, this can't be retrieved and will need to be entered again.

To review, remove, add, or finish a qualification check, complete the following steps:

- **1.** Select the 'Review' link (optional).
- **2.** Select the 'Remove' link (optional).
- **3.** Select the 'Add a qualification' button (optional).
- 4. Select the 'Finish qualifications check' button.

|   |                                                                    |                                                                  | You're viewing NHS BSA Training                                                |
|---|--------------------------------------------------------------------|------------------------------------------------------------------|--------------------------------------------------------------------------------|
|   | NHS Jobs                                                           |                                                                  | Signed in as NHSBSA Training Sign Out                                          |
|   | BETA Your feedback w                                               | will help us to improve this service.                            |                                                                                |
|   | The new NHS Jobs w<br>service updates. <u>Rea</u>                  | vebsite will be unavailable ever<br>d more about why we are doir | y Thursday from 7am to 8am while we make essential<br><u>g this.</u>           |
|   | Qualifications                                                     | qualifica                                                        | tions                                                                          |
|   | Туре                                                               | Subject                                                          | What you can do                                                                |
|   | GCSE                                                               | Maths<br>ACCEPTED                                                | 1 <u>Review</u> or <u>Remove</u> 2                                             |
| 3 | Add a qualification<br>Finish qualification<br>Return to pre-emplo | n<br>ns check<br>pyment checklist                                |                                                                                |
|   | ·····                                                              | <u>,</u>                                                         |                                                                                |
|   | Privacy policy Terms                                               | and conditions Accessibility State                               | ment <u>Cookies</u> <u>How to create and publish jobs</u><br>© Crown copyright |

## Are you sure you want to remove the qualification?

This page gives you instructions for how to confirm if you want to remove the qualification.

**Important:** This page is only shown if you're removing the qualification.

To confirm if you want to remove the qualification, complete the following steps:

- 1. Select an answer:
  - <u>'Yes</u>'
  - '<u>No</u>'
- **2.** Select the 'Save and continue' button.

|                                                                                                    | You're viewing NHS BSA Training                            |
|----------------------------------------------------------------------------------------------------|------------------------------------------------------------|
| <b>NHS</b> Jobs                                                                                                    | Signed in as NHSBSA Training Sign Out                      |
| <b>BETA</b> Your <u>feedback</u> will help us to improve this service.                                                                                                    |                                                            |
| The new NHS Jobs website will be unavailable every Thursday fro<br>service updates. <u>Read more about why we are doing this.</u>                                                    | om 7am to 8am while we make essential                      |
| <ul> <li>Coback</li> <li>Qualifications</li> <li>Are you sure you want to remove the Maths GCSE qualification?</li> <li>Yes No</li> <li>Yes No</li> <li>Save and continue</li> </ul> |                                                            |
| Privacy policy. Terms and conditions Accessibility Statement Cookie                                                                                                    | <u>How to create and publish jobs</u><br>© Crown copyright |

## Do you accept the qualifications?

This page gives you instructions for how to confirm if you accept the qualifications.

To confirm if you accept the qualifications, complete the following steps:

- 1. Select an answer:
  - <u>'Yes</u>'
  - 'No'
- **2.** Select the 'Save and continue' button.

| You're viewing NHS BSA Training                                                                                                    |
|----------------------------------------------------------------------------------------------------|
| Signed in as NHSBSA Training Sign Out                                                                                                    |
| BETA Your feedback will help us to improve this service.                                                                                                    |
| The new NHS Jobs website will be unavailable every Thursday from 7am to 8am while we make essential service updates. <u>Read more about why we are doing this.</u>                                                                                                    |
| <ul> <li>C Go back</li> <li>Qualifications</li> <li>D D pou accept the qualifications?</li> <li>Yes <ul> <li>Yes <li>This will mark the check as completed.</li> </li></ul> </li> <li>No <ul> <li>This will mark the check as rejected.</li> </ul> </li> </ul> <li>2 Save and continue</li> |
| Privacy policy Terms and conditions Accessibility Statement Cookies How to create and publish jobs<br>© Crown copyright                                                                                                    |

## **Qualification check**

This page shows confirmation you've completed the applicant's qualification check.

**1.** In this example, the qualification status is '**COMPLETED**'.

|                                                                                                    | You're viewing NHS BSA Training <u>Change</u>                |
|----------------------------------------------------------------------------------------------------|--------------------------------------------------------------|
| NHS Jobs                                                                                                    | Signed in as Liam M1 Sign Out                                |
| BETA Your feedback will help us to improve this service.                                                          |                                                              |
| The new NHS Jobs website will be unavailable every Th service updates. <u>Read more about why we are doing th</u> | ursday from 7am to 8am while we make essential<br><u>is.</u> |
| < Go back                                                                                                    |                                                              |
| Pre-employment checklist for Lia                                                                                  | m MA                                                         |
| The applicant accepted your conditional job offer.<br>They now need to give pre-employment information be         | efore they can start their new job.                          |
| References                                                                                                    |                                                              |
| References                                                                                                    | IN PROGRESS                                                  |
| Identity                                                                                                    |                                                              |
| Home address                                                                                                    | COMPLETED                                                    |
| Identity check                                                                                                    | COMPLETED                                                    |
| Inter Authority Transfer (IAT)                                                                                    | COMPLETED                                                    |
| Right to work                                                                                                    |                                                              |
| Right to work in the UK                                                                                           | COMPLETED                                                    |
| Qualifications and registrations                                                                                  |                                                              |
| Qualifications                                                                                                    |                                                              |

You've reached the end of this user guide as you've completed the applicant's qualification check.